### I-3.Wi-Fiに接続する

次ページからは、学習用端末(ノートパソコン)をWi-Fiに接続するときに必要な手順を説明しています。

#### 内容

・ 学習用端末(ノートパソコン)をWi-Fiに接続する

#### あらかじめ用意しておくもの

- 自分の学習用端末(ノートパソコン)
  <u>あらかじめ起動させておきましょう。</u>
  <u>へ</u>[I-I.学習用端末(ノートパソコン)を使用する]を見ましょう。
- ・ おうちのWi-Fi名 (SSID) とパスワード

▲ ほかの人のSSIDとパスワードを使用してはいけません。
 ▲ 自分のSSIDとパスワードはほかの人に教えてはいけません。

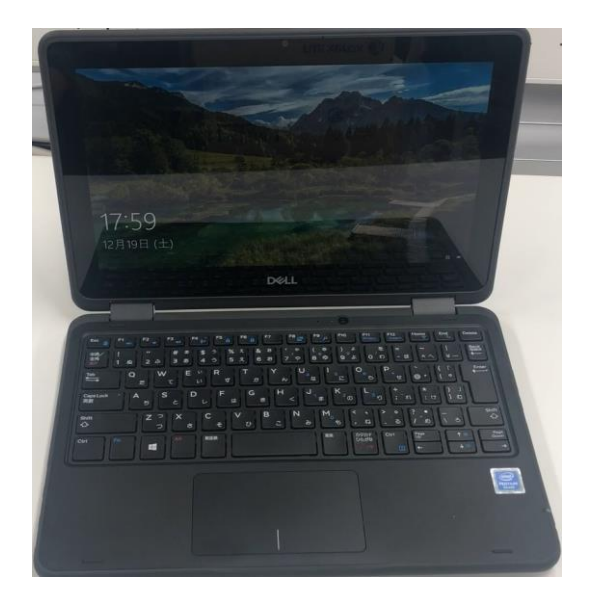

# I-3.Wi-Fiに接続する

### Wi-Fiに接続してみましょう。

| ①エンター(Enter)キーを押す         | ②「地球マーク」をクリック                           | ③接続したいWi-Fiをクリック                  |
|---------------------------|-----------------------------------------|-----------------------------------|
|                           |                                         |                                   |
| 「エンター(Enter)」キーを<br>押します。 | 画面の右下にある<br>「地球のようなマーク」を<br>クリックしてください。 | 接続したいWi-Fi名 (SSID)を<br>クリックしましょう。 |

# I-3.Wi-Fiに接続する

## Wi-Fiに接続してみましょう。

| ④「自動的に接続」を外す                                     | ⑤「接続」をクリック                   | ⑥Wi-Fiのパスワードを入力                      |
|--------------------------------------------------|------------------------------|--------------------------------------|
|                                                  |                              |                                      |
| 「自動的に接続」の横についている<br>チェックマークをクリックし、外しま<br>しょう。    | ④を完了した状態で<br>「接続」をクリックしましょう。 | Wi-Fiのパスワードを入力して、<br>「次へ」をクリックしましょう。 |
| ▲ 注意しましょう<br>もともとチェックマークがついていな<br>いときは、⑤に進みましょう。 |                              |                                      |